audacity の特徴として、ラベル機能が充実していることがあげられる。

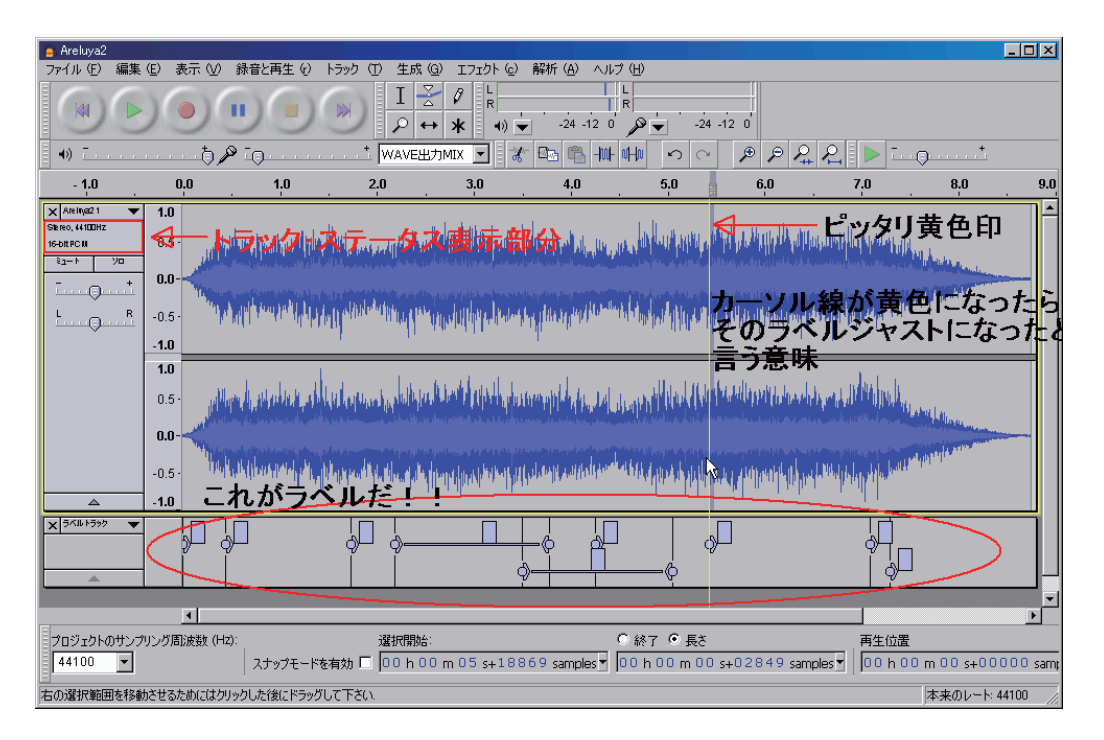

編集を行うには

1) 範囲あるいは位置を指定し

2) 作業命令(編集コマンド) を実行する

ことが基本操作だ。

筆者は **30** 年以上も制作者として仕事の傍ら、多くの後進の所作も観察してきた。その 結果言える事は、上手では無い者の作業は、そもそも**1**)の範囲や位置の確定が甘い、と いうことが原因である場合が多い。

とくにこの作業の習得率が低下したのは、DAW の教育への導入と同時であると断言できる。

それまでは聴いてポイントを見つけ、テープ上にマークを打つ、と言う作業から、画面 上の波形データを見ながら、目的のポイントを見つける作業に転換したときからだ。すで に演奏が始まっているところから切り出し(頭が欠けている)、まだ余韻が残っているの に、終了している、と言うパターンが多い。

正直なところ、普通に波形を見ながら、目標のポイントを見つけられるかと言うと筆者 でも困難だ。結局は耳で聴いて判断することになるが、それ以前に波形を拡大し、ズーム アップしなければ見つけることなどできない。

| X Areinya2 1 ▼   Stereo, 44100Hz 16-bit PC M 16-bit PC M   ミュート ソロ | 1.0<br>0.5           | この一つ一つの点がサンプルかと思うと<br>感慨深いですね! |
|--------------------------------------------------------------------|----------------------|--------------------------------|
| те                                                                 | -0.5                 | audacityはそれを個別に扱うことも<br>できます。  |
|                                                                    | <b>1.0</b>           |                                |
|                                                                    | 0.0-<br>-0.5<br>-1.0 |                                |
| x 5∧11 >5>>> ▼                                                     |                      |                                |

この状態で、およそ 10 段階のズームアップだ。粒粒が見えるが、その一つ一つがサン プル(最小単位)だ。この参考写真ではレベルが比較的高い部分だが、実際に「頭が欠け ず」「余韻も落とさない」位置決めは、結構労力がかかるものだ。

せっかくポイントを見つけても、次のポイントを見つけるためにズームダウンすると先 のポイントは失われてしまう。実際の編集作業の集中力の大部分は、この位置決めなのだ が、audacity では極めて能率的な補助手段が用意されている。それが「ラベル」の機能だ。

☆**ラベル**(基本ツールは「選択ツール」(F1)であること)

ポイントを見つけるには、ズームとヒアリングで根気よく作業する必要があるが、そのポ イントが見つかったなら、

○上段にある「トラック」→「選択範囲にラベルをつける」をクリックするか、

○ **Ctrl+B(**ショートカット)を操作しよう。すると自動的に新しい「ラベルトラック」が 出現する。

○次にそのラベルには、好きな名称を入力することができるので、後から識別できる名称 を書き込もう。(英数半角が望ましい)

このラベルは1サンプル単位の精度を持つ、極めて有用な機能で、これをもとに編集 や書き出し、エフェクトをかけることができる。一つ一つがポイントでも、ドラッグした ときに最寄のラベルに「自動引き込み」の機能があるので、容易に範囲指定に切り替える ことができる。

自動引き込みされたときには、カーソルが黄色く変るのですぐにわかるだろう。範囲が 確定したなら、そこにもラベルを付け、名前をつける。

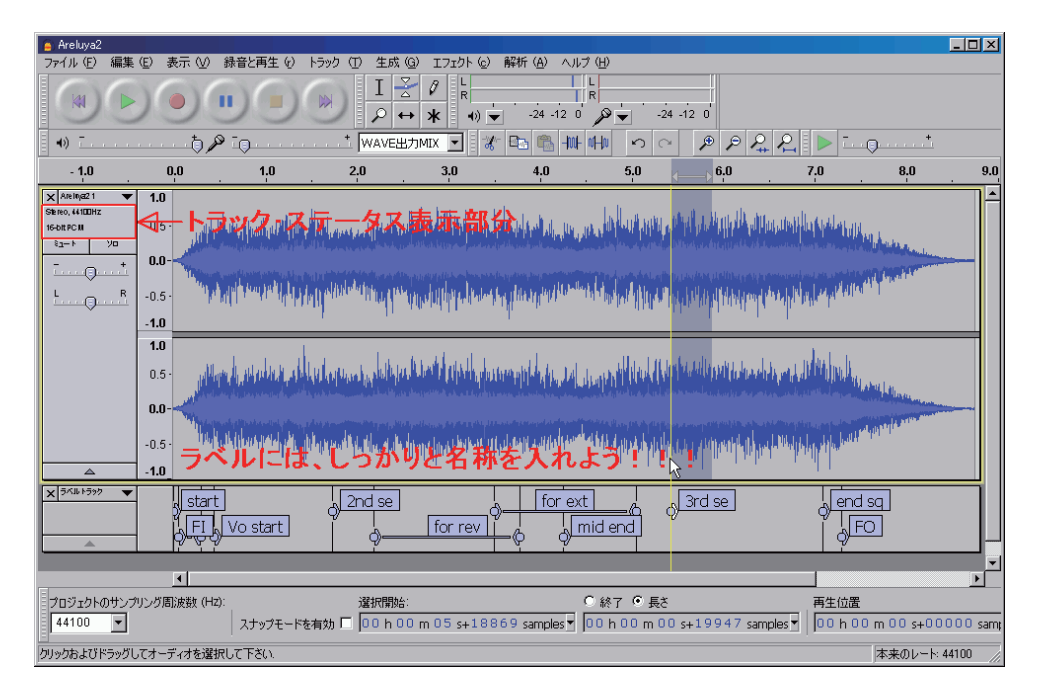

位置決定→編集、を繰り返すのも悪くは無いが、集中を要する位置決めは、そればかり まとめてやると能率が良い。もちろんきちんとヒアリング確認しなければならないことは、 言うまでも無いことだ。

とにかく最初は、ラベルを付けて付けて付けまくろう!!!!!! 上達とともに、必要なラベルがわかってくるはずだ。

\*\*範囲を指定し(指定した部分の色が濃くなった状態で)、再生ボタンを押すと、その 指定した部分だけが再生される。Shift ボタンを押しながら、再生ボタンを押すと、選 択範囲をエンドレス再生できる。

もし指定範囲が不適切で、範囲の開始場所がもっと前の方だったとしよう。そんなと きは、範囲の開始場所付近に、カーソルをそっと近づけてみよう。カーソルの形が「I」 から指差し印に変るはずだ。指差し印の状態では、その開始場所をドラッグで修正でき る。終了場所でも同じだ。

\*ただし、再生中にはこの変更ができない。必ず再生を停止しなければならない。

納得できる範囲指定ができたら、ただちに Ctrl+B で、ラベルを打とう。

\*不要なラベルはラベル名称札部分をクリックし、Del キーで消去できる。

audacity のほとんどすべての操作は、ラベルを併用することで、格段に精度と作業速度を向上できる。何としてでも、この作業を手早くできるよう練習しよう。

ラベルを付け終わったら、さあ編集だ!!

苦労して作成したラベルは、ラベル単体で書き出しをすることができる。画面左上の 「ファイル」→「ラベルの書き出し」で、書き出し場所とファイル名称を入力すると、保 存することができる。

この保存されたファイルは、プレーンテキスト(メモ帳で読み書きできる)ファイルで、

開けば何がどういう意味なのかは、すぐに理解できるだろう。

再び audacity で読み込み、使用するには、画面左上の「ファイル」→「取り込み」 →「ラベル」でファイル位置を教えれば、復活する。

## く参考>

ちなみにラベルの名称は、名称ではなく、歌詞のような長いものでも問題なく使用で きる。ver,1.3.8 ~では「歌詞プロンプター」の機能が追加された。「表示」→「カラオ ケ」・・・・・。このプロンプターは独立した画面なので、2 画面表示すると様々 な使い方ができるだろう。

注意)英数半角以外をラベルに使用し、プロジェクトファイルに保存すると、そのプロジェクトファイルが読み込めなくなることがあるらしい。その危険を回避するにはラベル単体でファイル出力で別保存し、トラックから消去、履歴からも抹消し、プロジェクトを保存する。

歌詞を貼りこむ場合、1)小節毎(あるいはメロディー部分一塊毎)に、ラベルを付ける。2)テキスト形式の歌詞カードを用意。3)歌詞カードの必要部分を範囲指定し(ドラッグで)、4) Ctrl+C でコピー、5) そのラベルパネルをクリックし、Ctrl+V で、効率的に貼り込める。

この作業も面倒な場合、一旦書き出して、二つのテキストファイル間で貼り付け、再び 読み込んでもよい。

★ラベルトラックは、複数使用することができるが、ラベル書き出すとすべてのラベルト ラックはマージ(合体)され、一本のラベルになってしまうので注意。